# Configurazione di un gruppo di indirizzi IP (Internet Protocol) sul router serie RV34x

# Obiettivo

Un gruppo di indirizzi IP è una funzionalità del router serie RV34x che consente agli amministratori di raggruppare gli indirizzi IP in base alla versione IP. Questa funzionalità supporta altre funzioni sul router, ad esempio <u>Filtro Web</u> e <u>Controllo applicazione</u>. L'utilizzo di questa funzionalità consente agli amministratori di regolare ulteriormente l'accesso alle risorse su Internet.

L'obiettivo di questo documento è mostrare come configurare un gruppo di indirizzi IP sul router serie RV34x.

## Dispositivi interessati

• Serie RV34x

## Versione del software

• 1.0.01.16

# Aggiungi gruppo di indirizzi IP

## Gruppo di indirizzi IP basati su IPv4

Passaggio 1. Accedere all'utility basata sul Web del router e scegliere **Configurazione di sistema > Gruppo di indirizzi IP**.

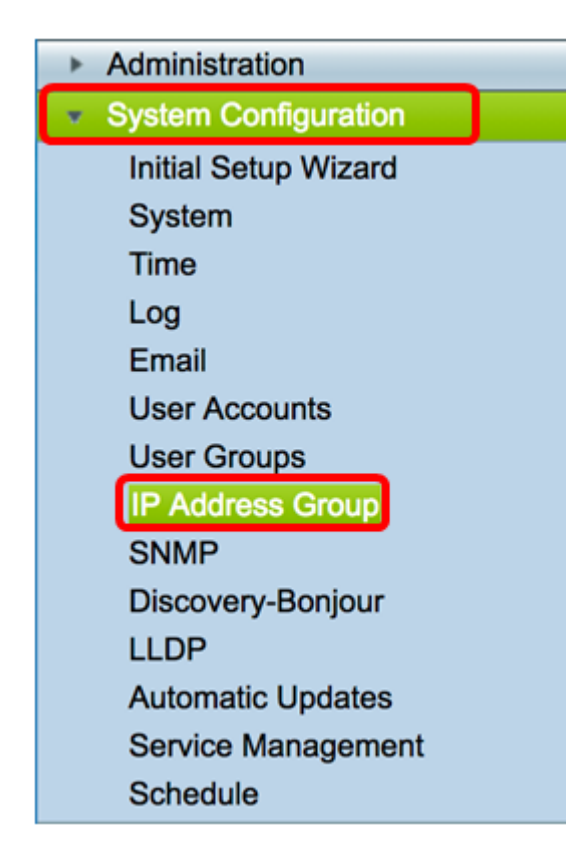

Passaggio 2. Nella tabella del gruppo di indirizzi IP, fare clic su Add per creare una voce.

|   | ddress Grou | up<br>Table |        |        |  |
|---|-------------|-------------|--------|--------|--|
|   | Group Name  |             | Detail |        |  |
| C | Add         | Edit        |        | Delete |  |
| A | oply        |             |        |        |  |

Passaggio 3. Nella finestra Aggiungi/Modifica gruppo di indirizzi IP visualizzata, immettere un nome che consenta di identificare facilmente il gruppo nel campo *Nome gruppo*. Il campo accetta solo caratteri alfanumerici e di sottolineatura (\_) per i caratteri speciali.

Nota: Nell'esempio viene utilizzato Stoneroses\_grp1.

| Add/Edit IP Address Group |                             |                 |  |  |  |  |  |
|---------------------------|-----------------------------|-----------------|--|--|--|--|--|
| Group Name: Sto           | Group Name: Stoneroses_grp1 |                 |  |  |  |  |  |
| IP Address Gro            | up Table                    |                 |  |  |  |  |  |
| Protocol                  | Туре                        | Address Details |  |  |  |  |  |
|                           |                             |                 |  |  |  |  |  |
| Add                       | Edit Delete                 | •               |  |  |  |  |  |
| Apply                     | Cancel                      |                 |  |  |  |  |  |

Passaggio 4. Nella tabella del gruppo di indirizzi IP, fare clic su Add per creare una voce.

## Add/Edit IP Address Group

| Group Name: Sto | oneroses_grp1 |                 |
|-----------------|---------------|-----------------|
| Protocol        | Туре          | Address Details |
|                 |               |                 |
| Add             | Edit          | Delete          |
|                 |               |                 |
| Apply           | Cancel        |                 |

Passaggio 5. Dal menu a discesa Protocollo, scegliere un protocollo Internet. Le opzioni sono:

- IPv4: il protocollo Internet versione 4 (IPv4) è un indirizzo a 32 bit (4 byte). Se si è scelto questo, andare al <u>Passaggio 6</u>.
- IPv6: successore di IPv4, costituito da un indirizzo a 128 bit (8 byte). Se si sceglie questa opzione, passare all'area di configurazione del <u>gruppo di indirizzi IP basato su</u> <u>IPv6</u>.

| Add/Edit IP Address Group   |                 |  |  |  |  |  |
|-----------------------------|-----------------|--|--|--|--|--|
| Group Name: Stoneroses_grp1 |                 |  |  |  |  |  |
| IP Address Group Table      |                 |  |  |  |  |  |
| Protocol Type               | Address Details |  |  |  |  |  |
| ✓ ✓ IPv4 IP Address         | IP:             |  |  |  |  |  |
| Edit Delete                 |                 |  |  |  |  |  |
| Apply Cancel                |                 |  |  |  |  |  |

Passaggio 6. Scegliere un tipo da utilizzare per creare un pool di indirizzi IP. Le opzioni sono:

- Indirizzo IP: il gruppo di indirizzi IP utilizza un singolo indirizzo IP. Se si sceglie questa opzione, andare al passo 7.
- Subnet di indirizzi IP Parte di una rete che condivide un particolare indirizzo di subnet. Se si sceglie questa opzione, andare al <u>passaggio 8</u>.
- Intervallo indirizzi IP: immettere un intervallo di indirizzi IP host nella stessa sottorete. Se si sceglie questa opzione, andare al <u>passaggio 9</u>.

Nota: Nell'esempio viene usato IP Address.

| Add/Edit IP A                             | Add/Edit IP Address Group   |                   |  |  |  |  |  |  |
|-------------------------------------------|-----------------------------|-------------------|--|--|--|--|--|--|
| Group Name: St                            | Group Name: Stoneroses_grp1 |                   |  |  |  |  |  |  |
| IP Address Gro                            | oup Table                   |                   |  |  |  |  |  |  |
| Protocol                                  | Туре                        | Address Details   |  |  |  |  |  |  |
| 🔽 🛛 IPv4 🗘                                | ✓ IP Address                | IP: 192.168.2.100 |  |  |  |  |  |  |
| Add IP Address Subnet<br>IP Address Range |                             |                   |  |  |  |  |  |  |
| Apply Cancel                              |                             |                   |  |  |  |  |  |  |

Passaggio 7. Se si sceglie Indirizzo IP, immettere un indirizzo IP che si desidera assegnare al gruppo nel campo *IP*.

Nota: nell'esempio viene usato 192.168.2.100.

| Add/ | Add/Edit IP Address Group                                            |           |     |               |  |  |  |
|------|----------------------------------------------------------------------|-----------|-----|---------------|--|--|--|
| Grou | Group Name: Stoneroses_grp1                                          |           |     |               |  |  |  |
| IP / | Address Gro                                                          | oup Table |     |               |  |  |  |
|      | Protocol                                                             | Туре      | Add | fress Details |  |  |  |
|      | IPv4 IP AddressIP: 192.168.2.100AddIP Address SubnetIP Address Range |           |     |               |  |  |  |
| A    | Apply Cancel                                                         |           |     |               |  |  |  |

Passaggio 8. Se si sceglie Subnet di indirizzi IP, immettere un indirizzo IP e una subnet mask nei rispettivi campi.

**Nota:** Nell'esempio, 192.168.2.102 viene usato come indirizzo IP e 255.255.255.0 per la subnet mask.

| Grou | p Name: Sto<br>Address Gro | oneroses_grp1     |     |               | _        |               |  |
|------|----------------------------|-------------------|-----|---------------|----------|---------------|--|
|      | Protocol                   | Туре              | Ad  | dress Details |          |               |  |
|      | IPv4 🛊                     | IP Address Subnet | IP: | 192.168.2.102 | Netmask: | 255.255.255.0 |  |
|      | Add Edit Delete            |                   |     |               |          |               |  |
| Ap   | ply                        | Cancel            |     |               |          |               |  |

Passaggio 9. Se nel passaggio 6 è stato scelto Intervallo indirizzi IP, immettere un intervallo di indirizzi IP nei campi *Inizio* e *Fine*.

**Nota:** Nell'esempio, 192.168.1.124 viene usato come indirizzo IP iniziale e 192.168.1.152 come indirizzo finale.

#### Add/Edit IP Address Group

| Group Name: Sto | oneroses_grp1      |        |               |  |      |               |  |
|-----------------|--------------------|--------|---------------|--|------|---------------|--|
| IP Address Gro  | up Table           |        |               |  |      |               |  |
| Protocol        | Туре               | Addres | ss Details    |  |      |               |  |
| ✓ IPv4 ♦        | IP Address Range 💲 | Start: | 192.168.1.124 |  | End: | 192.168.1.152 |  |
| Add             | Add Edit Delete    |        |               |  |      |               |  |
| Apply           | Cancel             |        |               |  |      |               |  |

Passaggio 10. Fare clic su Applica.

# Add/Edit IP Address Group

| Group Name: Sto | oneroses_grp1 |        |                   |
|-----------------|---------------|--------|-------------------|
| IP Address Gro  | up Table      |        |                   |
| Protocol        | Туре          |        | Address Details   |
| IPv4 🖨          | IP Address    | \$     | IP: 192.168.2.100 |
| Add             | Edit          | Delete | e                 |
| Apply           | Cancel        |        |                   |

L'utente verrà reindirizzato alla pagina del gruppo di indirizzi IP principale.

Passaggio 11. Fare clic su Applica.

| IP A | P Address Group     |        |  |  |  |  |  |  |
|------|---------------------|--------|--|--|--|--|--|--|
| IP   | Address Group Table |        |  |  |  |  |  |  |
|      | Group Name          | Detail |  |  |  |  |  |  |
|      | Stoneroses_grp1     | 0      |  |  |  |  |  |  |
|      | Add Edit            | Delete |  |  |  |  |  |  |
| A    | Apply               |        |  |  |  |  |  |  |

A questo punto, è necessario configurare correttamente un gruppo di indirizzi IP basati su IPv4 sul router serie RV34x.

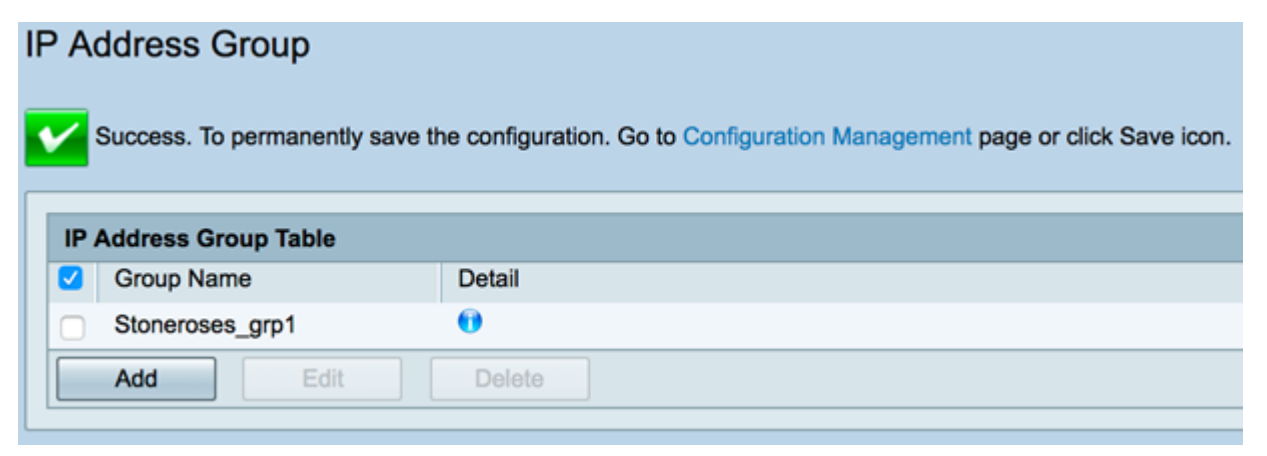

## Gruppo di indirizzi IP basati su IPv6

Passaggio 1. Scegliere un tipo che verrà utilizzato da IPv6 per formare un gruppo di indirizzi.

Le opzioni sono:

- Indirizzo IP: il gruppo di indirizzi IP utilizza un singolo indirizzo IPv6. Se si sceglie questa opzione, andare al passaggio 2.
- Subnet di indirizzi IP Parte di una rete che condivide un particolare indirizzo di subnet. Se si sceglie questa opzione, andare al <u>passaggio 3</u>.
- Intervallo indirizzi IP: immettere un intervallo di indirizzi IPv6 host nella stessa sottorete. Se si sceglie questa opzione, andare al <u>passaggio 4</u>.

Nota: Nell'esempio, viene scelto IP Address (Indirizzo IP).

# Add/Edit IP Address Group

| Grou | Group Name: Stoneroses_grp1 |                                                 |                 |  |  |  |  |
|------|-----------------------------|-------------------------------------------------|-----------------|--|--|--|--|
| IP A | Address Gro                 | oup Table                                       |                 |  |  |  |  |
|      | Protocol                    | Туре                                            | Address Details |  |  |  |  |
|      | IPv6 🗘<br>Add               | ✓ IP Address IP Address Subnet IP Address Range | IP:             |  |  |  |  |
| Ар   | Apply Cancel                |                                                 |                 |  |  |  |  |

Passaggio 2. Se si sceglie Indirizzo IP, immettere un indirizzo IPv6 che si desidera assegnare al gruppo nel campo *IP*.

Nota: Nell'esempio, l'indirizzo IP è 2001:db8:a0b:12f0:1.

## Add/Edit IP Address Group

| Group Name: Stoneroses_grp1 |              |        |     |                      |  |  |
|-----------------------------|--------------|--------|-----|----------------------|--|--|
| IP Address Gro              | up Table     |        |     |                      |  |  |
| Protocol                    | Туре         |        | Add | dress Details        |  |  |
| IPv6 🖨                      | IP Address   | \$     | IP: | 2001:db8:a0b:12f0::1 |  |  |
| Add                         | Edit         | Delete | ,   |                      |  |  |
| Apply                       | Apply Cancel |        |     |                      |  |  |

Passaggio 3. Se si sceglie Subnet di indirizzi IP, immettere un indirizzo IPv6 e la lunghezza del prefisso nei rispettivi campi.

Nota: In questo esempio, l'indirizzo IPv6 è 2001:db8:a0b:12f0:1 e la lunghezza del prefisso è

```
96.
```

| Add/E | dit IP | Address | Group |
|-------|--------|---------|-------|
|-------|--------|---------|-------|

| Grou | Group Name: Stoneroses_grp1 |                   |                          |                   |  |
|------|-----------------------------|-------------------|--------------------------|-------------------|--|
| IP / | IP Address Group Table      |                   |                          |                   |  |
|      | Protocol                    | Туре              | Address Details          |                   |  |
|      | IPv6 🖨                      | IP Address Subnet | IP: 2001:db8:a0b:12f0::1 | Prefix-Length: 96 |  |
|      | Add Edit Delete             |                   |                          |                   |  |
| Ар   | Apply Cancel                |                   |                          |                   |  |

Passaggio 4. Se nel passaggio 1 è stato scelto Intervallo di indirizzi IP, immettere un intervallo di indirizzi IPv6 host nei campi *Inizio* e *Fine*.

**Nota:** Nell'esempio, l'indirizzo iniziale è 2001:db8:a0b:12f0:1 e l'indirizzo finale è 2001:db8:a0b:12f0::7.

### Add/Edit IP Address Group

| Grou | Group Name: Stoneroses_grp1 |                    |                             |                           |  |
|------|-----------------------------|--------------------|-----------------------------|---------------------------|--|
| IP / | Address Gro                 | oup Table          |                             |                           |  |
|      | Protocol                    | Туре               | Address Details             |                           |  |
|      | IPv6 🖨                      | IP Address Range 💲 | Start: 2001:db8:a0b:12f0::1 | End: 2001:db8:a0b:12f0::7 |  |
|      | Add Edit Delete             |                    |                             |                           |  |
| Ap   | Apply Cancel                |                    |                             |                           |  |

Passaggio 5. Fare clic su Applica.

| Add/Edit | IP | Address | Group |
|----------|----|---------|-------|
|----------|----|---------|-------|

| Group Name: Stoneroses_grp1 |                             |                                                |                           |  |
|-----------------------------|-----------------------------|------------------------------------------------|---------------------------|--|
| Protocol                    | Type<br>IP Address Range \$ | Address Details<br>Start: 2001:db8:a0b:12f0::1 | End: 2001:db8:a0b:12f0::7 |  |
| Add Edit Delete             |                             |                                                |                           |  |
| Apply                       | Cancel                      |                                                |                           |  |

Viene visualizzata di nuovo la pagina Gruppo di indirizzi IP principale.

Passaggio 6. Fare clic su Applica.

| ess Group I  | apie         |        |           |               |
|--------------|--------------|--------|-----------|---------------|
| up Name      |              | D      | etail     |               |
| neroses_grp1 | 1            | 6      |           |               |
| L C          | Edit         | ] De   | elete     |               |
|              | oneroses_grp | d Edit | d Edit De | d Edit Delete |

Èora necessario configurare correttamente il gruppo di indirizzi IP basati su IPv6 sul router serie RV34x.

| IP A | IP Address Group                                                                                        |        |  |  |
|------|----------------------------------------------------------------------------------------------------|--------|--|--|
| 1    | Success. To permanently save the configuration. Go to Configuration Management page or click Save icon. |        |  |  |
|      |                                                                                                    |        |  |  |
| IP / | IP Address Group Table                                                                                  |        |  |  |
|      | Group Name                                                                                              | Detail |  |  |
|      | Stoneroses_grp1                                                                                         | 0      |  |  |
|      | Add Edit Delete                                                                                         |        |  |  |
| A    | Apply                                                                                                   |        |  |  |